Do skorzystania z promocji Superpromocja Monroe "3+1" wymagane jest zalogowanie się na stronie eSerwisu Partnerów Handlowych.

Strona jest dostępna z poziomu strony głównej firmy Moto-Profil (<u>www.moto-profil.pl</u>, banery "e-serwis Partnerów Handlowych" oraz "Monroe Superpromocja 3+1") lub z poziomu aplikacji Moto-Oferta i Moto-Części.

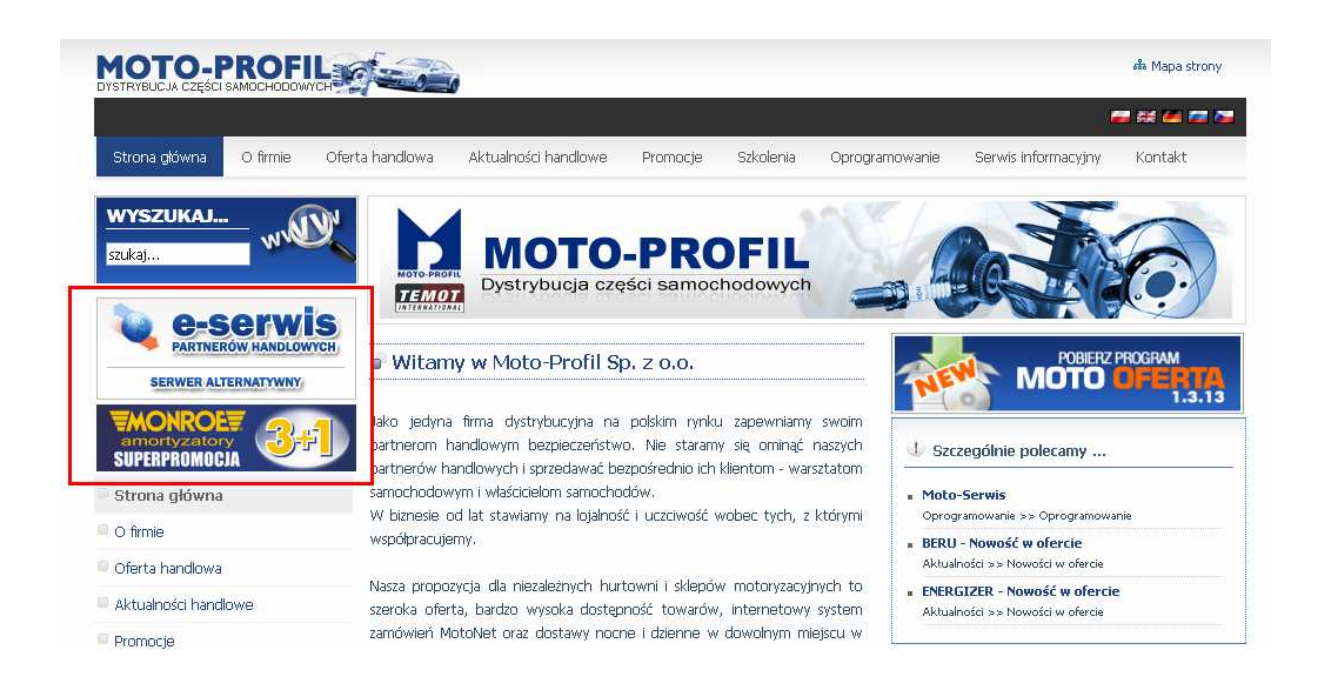

W przypadku dostępu poprzez stronę www do logowania wykorzystywane są numery FIKS, MotoNet oraz PIN.

Numer PIN można uzyskać kontaktując się z Opiekunem Handlowym lub dzwoniąc bezpośrednio do firmy Moto-Profil do Dziłu IT pod numer telefonu (032) 604 10 50.

W przypadku logowania za pomocą naszego oprogramowanie Moto-Części (menu Widok->Platforma eSerwis) lub Moto-Ofertę (menu Program->Platforma eSerwis). nie ma konieczności posiadania numeru PIN, a logowanie do e-serwisu następuje automatycznie. Po zalogowaniu do platformy e-serwis przechodzimy do strony zamówień promocyjnych wybierając odpowiednią ikonę.

|                      |                     | - AL       |          |
|----------------------|---------------------|------------|----------|
| Potwierdzanie dostaw | Rejestracja zwrotów | Reklamacje | Promocje |

W pole indeks należy wpisać indeks amortyzatora, w pole ilość zamawianą ilość (1 lub 2), a następnie nacisnąć przycisk "Dodaj".

| Nowe zamówienie | Wysłane zamówienia                                                                                |  |
|-----------------|---------------------------------------------------------------------------------------------------|--|
|                 | Superpromocja Monroe "3+1"                                                                        |  |
| T,              | /iko teraz kupując trzy amortyaztory do jednego samochodu czwarty do kompletu otrzymujesz GRATIS* |  |

Jeżeli wskazany amortyzator jest na stanie zostanie dodany do listy.

| MOTO-P          |                         |                                                                                  |                                                                              |                                 | Wyszukiwar                                     | nie (CTRL-F) |
|-----------------|-------------------------|----------------------------------------------------------------------------------|------------------------------------------------------------------------------|---------------------------------|------------------------------------------------|--------------|
|                 |                         |                                                                                  |                                                                              |                                 | Zmień moduł                                    | Wylogul      |
| Nowe zamówienie | Wysłane zamówienia      |                                                                                  |                                                                              |                                 |                                                |              |
| Т               | ylko teraz kupując trzy | Superprome<br>amortyaztory do jednego<br>*kupując 3 sztuki amortyzatorów czwarą, | ocja Monroe "3+1<br>) samochodu czwarty<br>najtańszą sztukę do kompletu otrz | n<br>/ do korr<br>ymujesz za 1, | npletu otrzymujesz <b>GRATIS*</b><br>22 brutto |              |
| Prefiks: MON In | deks:                   | Ilość: Do                                                                        | daj                                                                          |                                 |                                                |              |
|                 | Numer części            | Detal netto                                                                      | Cena netto                                                                   | Ilość                           | Opis                                           |              |
| Usuń            | 11097                   | 359,58                                                                           | 176,37                                                                       | 2                               | AMORTYZATOR NISSAN P                           |              |

Jeżeli wskazanego amortyzatora nie ma aktualnie na stanie zostanie wyświetlony odpowiedni komunikat.

| ОТО-РПОГІЦ                                                                                                    | wyszałowanie (c.m. |
|----------------------------------------------------------------------------------------------------|--------------------|
|                                                                                                    | Zmień moduł Wylog  |
| Jowe zamówienie Wysłane zamówienia                                                                                                    |                    |
| Superpromocja Monroe "3+1"<br>Tylko teraz kupując trzy amortyzztory do jednego samochodu czwarty do kompletu otrzy<br>"kupując 3 stuki amortyzatorów czwartą, najtańczę sztukę do kompletu otrzymujesz za 1,22 bruto | /mujesz GRATIS*    |
| rrefiks: MON Indeks: 10013 Ilość: 2 Dodaj                                                                                                    |                    |
|                                                                                                    |                    |

Jedno zamówienie zawsze dotyczy tylko i wyłącznie kompletu 4 amortyzatorów do jednego typu pojazdu.

Po dodaniu do listy kompletu amortyzatorów (4 sztuki) należy wysłać zamówienie naciskając przycisk "Wyślij zamówienie".

| Jowe zamówienii | Wysłane zamówienia                  |                                                                                           |                                                                                                  |                                        |                                                  |   |
|-----------------|-------------------------------------|-------------------------------------------------------------------------------------------|--------------------------------------------------------------------------------------------------|----------------------------------------|--------------------------------------------------|---|
| Prefiks: MON    | Tylko teraz kupując trzy<br>Indeks: | Superprom<br>/ amortyaztory do jedneg<br>*kupując 3 sztuki amortyzatorów czwart<br>Ilość: | nocja Monroe "3+<br>o samochodu czwart<br><sub>v</sub> , najtańszę szukę do kompletu oti<br>odaj | <b>1''</b><br>ty do ko<br>rzymujesz za | ompletu otrzymujesz <b>GRATIS*</b><br>1,22 bruto |   |
|                 | Numer części                        | Detal netto                                                                               | Cena netto                                                                                       | Ilość                                  | Opis                                             | _ |
|                 |                                     | 050 50                                                                                    | 176 37                                                                                           | 2                                      | AMORTYZATOR NISSAN P                             |   |
| Usuń            | 11097                               | 359,58                                                                                    | 170,07                                                                                           |                                        |                                                  |   |
| Usuń Usuń       | 11097                               | 257,56                                                                                    | 126,93                                                                                           | 1                                      | AMORTYZATOR NISSAN TL                            |   |

Złożenie zamówienie zostanie potwierdzone odpowiednim komunikatem.

| Nowe zamówienie Wysłane zamówi           | enia                                                                                                    |
|------------------------------------------|----------------------------------------------------------------------------------------------------|
|                                          | Cunamaranacia Manana <sup>11</sup> 2 ( 11                                                                                                    |
| Tylko teraz kupu                         | jąc trzy amortyzatory do jednego samochodu czwarty do kompletu otrzymujesz GRATIS*                                                                                                    |
| Tylko teraz kupu<br>Prefiks: MON Indeks: | jąc trzy amortyaztory do jednego samochodu czwarty do kompletu otrzymujesz GRATIS* *kopująć 3 sztuki amortycatorów czwartą, najtańszą sztukę do kompletu otrzymujesz za 1,22 bruto Ilość: Dodaj |

Jeżeli złożenie zamówienia się nie powiodło (ponieważ np. inny klient zamówił w międzyczasie ostatnią sztukę towaru), zostanie to potwierdzone komunikatem.

| lowe zamówienie | Wysłane zamówienia                                                                                                    |
|-----------------|----------------------------------------------------------------------------------------------------|
| Ty              | Superpromocja Monroe "3+1"<br>/lko teraz kupując trzy amortyaztory do jednego samochodu czwarty do kompletu otrzymujesz GRATIS*<br>*kupując 3 stuki amortyzatorów czwartą, najtańszą stukię do kompletu otrzymujesz za 1,22 bruto |
|                 |                                                                                                    |

Wszystkie zamówienia pojawiają się na liście dostępnej na zakładce "Wysłane zamówienia". Na liście tej będą widoczne wszystkie zamówienia złożone w trakcie trwania promocji (zarówno te złożone prawidłowo, jak i te których nie można z jakiegoś powodu zrealizować).

W szczegółach zamówienia kolorem zielonym zaznaczona jest pozycja, która zostanie dostarczona po promocyjnej cenie.

| Nowe zamówienie   | Wysłane | zamówienia          |                     |       |                        | Zmien moduł | Wylog |
|-------------------|---------|---------------------|---------------------|-------|------------------------|-------------|-------|
| Zamówienie nr: 23 | Data:   | 2009-09-14 15:30:00 | Wartość: 480,67 PLN |       | Zamówienie nieprzyjęte |             |       |
| Numer części      |         | Detal netto         | Cena netto          | Ilość | Opis                   |             |       |
| 11097             |         | 359,58              | 176,37              | 2     | AMORTYZATOR NISSAN P   |             |       |
| 11098             |         | 257,56              | 1                   | 1     | AMORTYZATOR NISSAN TL  |             |       |
| 11099             |         | 257,56              | 126,93              | 1     | AMORTYZATOR NISSAN TP  |             |       |
|                   | Date    |                     |                     |       |                        |             |       |
| zamowienie nr: 22 | Data:   | 2009-09-14 15:24:41 | Wartosc: 480,67 PLN | = 198 |                        |             |       |
| Numer części      |         | Detal netto         | Cena netto          | Ilość | Opis                   |             |       |
| 11097             |         | 359,58              | 176,37              | 2     | AMORTYZATOR NISSAN P   |             |       |

126,93

1

AMORTYZATOR NISSAN TP

257,56

11099